#### **INSTRUCTIONS FOR E-VOTING:**

Pursuant to Section 108 of the Companies Act, 2013 read with the Companies (Management and Administration) Rules, 2014 as amended, the Company is pleased to provide remote e-voting facility to enable the members to cast their votes electronically on the resolutions mentioned in the Notice of the 53<sup>rd</sup> AGM of the Company to be held on Monday, the 30<sup>th</sup> day of September, 2024. The Company has appointed Mr. Rajesh Garg (Membership No. 5960) of M/s. Rajesh Garg & Co., Practicing Company Secretary as the Scrutinizer for conducting the remote e-voting process and e-voting during the AGM in a fair and transparent manner. The list of shareholders/ beneficial owners shall be reckoned on the equity shares as on 23<sup>rd</sup> September, 2024.

The Member(s) requiring any assistance with regard to use of technology for remote e-voting during the 53<sup>rd</sup> AGM may contact Mr. Swapan Kumar Naskar, Associate Vice President & Head (North India) at the designated Email ID: <u>swapann@linkintime.co.in</u> or contact at 011- 49411000.

The remote e-voting period will commence on 27<sup>th</sup> September, 2024 at 9.00 a.m. (IST) and ends on 29<sup>th</sup> September, 2024 at 5.00 p.m. (IST). During this period shareholders of the Company, holding shares either in physical form or in dematerialized form, as on the cut-off date 23<sup>rd</sup> September, 2024, may cast their vote electronically. The remote e-voting module shall be disabled by Link Intime India Private Limited ("Link Intime") for voting thereafter. Once the vote on a resolution is cast by a Member, whether partially or otherwise, it shall not be allowed to change subsequently.

Voting has to be done for each item of the Notice separately. In case you do not desire to cast your vote on any specific item, it will be treated as "ABSTAINED".

Shareholders who have already voted prior to the meeting date would not be entitled to vote during the meeting.

#### Remote e-voting Instructions for shareholders:

As per the SEBI circular dated December 9, 2020, individual shareholders holding securities in demat mode can register directly with the depository or will have the option of accessing various ESP portals directly from their demat accounts.

#### Login method for Individual shareholders holding securities in demat mode is given below:

#### Individual Shareholders holding securities in demat mode with NSDL

#### METHOD 1 - If registered with NSDL IDeAS facility

#### Users who have registered for NSDL IDeAS facility:

- a) Visit URL: <u>https://eservices.nsdl.com</u> and click on "Beneficial Owner" icon under "Login".
- b) Enter user id and password. Post successful authentication, click on "Access to e-voting".
- c) Click on "LINKINTIME" or "evoting link displayed alongside Company's Name" and you will be redirected to Link Intime InstaVote website for casting the vote during the remote e-voting period.

#### OR

#### User who have not registered for NSDL IDeAS facility:

- a) To register, visit URL: <u>https://eservices.nsdl.com</u> and select "Register Online for IDeAS Portal"
- b) or click on https://eservices.nsdl.com/SecureWeb/IdeasDirectReg.jsp"
- c) Proceed with updating the required fields.
- d) Post registration, user will be provided with Login ID and password.
- e) After successful login, click on "Access to e-voting".
- f) Click on "LINKINTIME" or "evoting link displayed alongside Company's Name" and you will be redirected to Link Intime InstaVote website for casting the vote during the remote e-voting period.

#### METHOD 2 - By directly visiting the e-voting website of NSDL:

- a) Visit URL: <u>https://www.evoting.nsdl.com/</u>
- b) Click on the "Login" tab available under 'Shareholder/Member' section.

- c) Enter User ID (i.e., your sixteen-digit demat account number held with NSDL), Password/OTP and a Verification Code as shown on the screen.
- d) Post successful authentication, you will be re-directed to NSDL depository website wherein you can see "Access to e-voting".
- e) Click on "LINKINTIME" or "evoting link displayed alongside Company's Name" and you will be redirected to Link Intime InstaVote website for casting the vote during the remote e-voting period.

## Individual Shareholders holding securities in demat mode with CDSL:

#### METHOD 1 – If registered with CDSL Easi/Easiest facility

#### Users who have registered for CDSL Easi/Easiest facility.

- a) Visit URL: https://web.cdslindia.com/myeasitoken/home/login or www.cdslindia.com.
- b) Click on New System Myeasi
- c) Login with user id and password
- d) After successful login, user will be able to see e-voting menu. The menu will have links of e-voting service providers i.e., LINKINTIME, for voting during the remote e-voting period.
- e) Click on "LINKINTIME" or "evoting link displayed alongside Company's Name" and you will be redirected to Link Intime InstaVote website for casting the vote during the remote e-voting period.

#### OR

#### Users who have not registered for CDSL Easi/Easiest facility.

- a) To register, visit URL: https://web.cdslindia.com/myeasitoken/Registration/EasiRegistration
- b) Proceed with updating the required fields.
- c) Post registration, user will be provided Login ID and password.
- d) After successful login, user able to see e-voting menu.
- e) Click on "LINKINTIME" or "evoting link displayed alongside Company's Name" and you will be redirected to Link Intime InstaVote website for casting the vote during the remote e-voting period.

## METHOD 2 - By directly visiting the e-voting website of CDSL.

- a) Visit URL: <u>https://www.cdslindia.com/</u>
- b) Go to e-voting tab.
- c) Enter Demat Account Number (BO ID) and PAN No. and click on "Submit".
- d) System will authenticate the user by sending OTP on registered Mobile and Email as recorded in Demat Account
- e) After successful authentication, click on "LINKINTIME" or "evoting link displayed alongside Company's Name" and you will be redirected to Link Intime InstaVote website for casting the vote during the remote e-voting period.

## Individual Shareholders holding securities in demat mode with Depository Participant:

Individual shareholders can also login using the login credentials of your demat account through your depository participant registered with NSDL/CDSL for e-voting facility.

- a) Login to DP website
- b) After Successful login, members shall navigate through "e-voting" tab under Stocks option.
- c) Click on e-voting option, members will be redirected to NSDL/CDSL Depository site after successful authentication, wherein you can see e-voting menu.
- d) After successful authentication, click on "LINKINTIME" or "evoting link displayed alongside Company's Name" and you will be redirected to Link Intime InstaVote website for casting the vote during the remote e-voting period.

## Login method for Individual shareholders holding securities in physical form/ Non-Individual Shareholders holding securities in demat mode is given below:

Individual Shareholders of the company, holding shares in physical form / Non-Individual Shareholders holding securities in demat mode as on the cut-off date for e-voting may register for e-Voting facility of Link Intime as under:

## 1. Visit URL: https://instavote.linkintime.co.in

2. Click on "Sign Up" under 'SHARE HOLDER' tab and register with your following details: -

## A. User ID:

Shareholders holding shares in physical form shall provide Event No + Folio Number registered with the Company. Shareholders holding shares in NSDL demat account shall provide 8 Character DP ID followed by 8 Digit Client ID; Shareholders holding shares in CDSL demat account shall provide 16 Digit Beneficiary ID.

- **B. PAN:** Enter your 10-digit Permanent Account Number (PAN) (Shareholders who have not updated their PAN with the Depository Participant (DP)/ Company shall use the sequence number provided to you, if applicable.
- **C. DOB/DOI:** Enter the Date of Birth (DOB) / Date of Incorporation (DOI) (As recorded with your DP / Company in DD/MM/YYYY format).

**D. Bank Account Number:** Enter your Bank Account Number (last four digits), as recorded with your DP/Company. \*Shareholders holding shares in **physical form** but have not recorded 'C' and 'D', shall provide their Folio number in 'D' above

\*Shareholders holding shares in **NSDL form**, shall provide 'D' above

Set the password of your choice (The password should contain minimum 8 characters, at least one special Character (@!#\$&\*), at least one numeral, at least one alphabet and at least one capital letter).
Click "confirm" (Your password is now generated).

- 3. Click on 'Login' under **'SHARE HOLDER'** tab.
- 4. Enter your User ID, Password, and Image Verification (CAPTCHA) Code and click on 'Submit'.

## Cast your vote electronically:

- 1. After successful login, you will be able to see the notification for e-voting. Select 'View' icon.
- 2. E-voting page will appear.
- 3. Refer the Resolution description and cast your vote by selecting your desired option **'Favour / Against'** (If you wish to view the entire Resolution details, click on the **'View Resolution'** file link).
- 4. After selecting the desired option i.e. Favour / Against, click on **'Submit'**. A confirmation box will be displayed. If you wish to confirm your vote, click on **'Yes'**, else to change your vote, click on **'No'** and accordingly modify your vote.

## Guidelines for Institutional shareholders ("Corporate Body/ Custodian/Mutual Fund"):

## STEP 1 – Registration

- a) Visit URL: <u>https://instavote.linkintime.co.in</u>
- b) Click on Sign up under "Corporate Body/ Custodian/Mutual Fund"
- c) Fill up your entity details and submit the form.
- d) A declaration form and organization ID is generated and sent to the Primary contact person email ID (which is filled at the time of sign up at Sr.No. 2 above). The said form is to be signed by the Authorised Signatory, Director, Company Secretary of the entity & stamped and sent to insta.vote@linkintime.co.in.
- e) Thereafter, Login credentials (User ID; Organisation ID; Password) will be sent to Primary contact person's email ID.
- f) While first login, entity will be directed to change the password and login process is completed.

## STEP 2 –Investor Mapping

- a) Visit URL: <u>https://instavote.linkintime.co.in</u> and login with credentials as received in Step 1 above.
- b) Click on "Investor Mapping" tab under the Menu Section
- c) Map the Investor with the following details:
  - a. 'Investor ID'
    - i. Members holding shares in NSDL demat account shall provide 8 Character DP ID followed by 8 Digit Client ID i.e., IN00000012345678

- ii. Members holding shares in CDSL demat account shall provide 16 Digit Beneficiary ID.
- b. 'Investor's Name Enter full name of the entity.
- c. 'Investor PAN' Enter your 10-digit PAN issued by Income Tax Department.
- d. 'Power of Attorney' Attach Board resolution or Power of Attorney. File Name for the Board resolution/Power of Attorney shall be – DP ID and Client ID. Further, Custodians and Mutual Funds shall also upload specimen signature card.
- d) Click on Submit button and investor will be mapped now.
- e) The same can be viewed under the "Report Section".

## STEP 3 – Voting through remote e-voting.

The corporate shareholder can vote by two methods, once remote e-voting is activated:

## **METHOD 1 - VOTES ENTRY**

- a) Visit URL: <u>https://instavote.linkintime.co.in</u> and login with credentials as received in Step 1 above.
- b) Click on 'Votes Entry' tab under the Menu section.
- c) Enter Event No. for which you want to cast vote. Event No. will be available on the home page of Instavote before the start of remote evoting.
- d) Enter '16-digit Demat Account No.' for which you want to cast vote.
- e) Refer the Resolution description and cast your vote by selecting your desired option 'Favour / Against' (If you wish to view the entire Resolution details, click on the '**View Resolution**' file link).
- f) After selecting the desired option i.e., Favour / Against, click on 'Submit'.
- g) A confirmation box will be displayed. If you wish to confirm your vote, click on 'Yes', else to change your vote, click on 'No' and accordingly modify your vote. (Once you cast your vote on the resolution, you will not be allowed to modify or change it subsequently).

## OR

## VOTES UPLOAD:

- a) Visit URL: <u>https://instavote.linkintime.co.in</u> and login with credentials as received in Step 1 above.
- b) You will be able to see the notification for e-voting in inbox.
- c) Select 'View' icon for 'Company's Name / Event number '. E-voting page will appear.
- d) Download sample vote file from 'Download Sample Vote File' option.
- e) Cast your vote by selecting your desired option 'Favour / Against' in excel and upload the same under 'Upload Vote File' option.
- f) Click on 'Submit'. 'Data uploaded successfully' message will be displayed. (Once you cast your vote on the resolution, you will not be allowed to modify or change it subsequently).

## Helpdesk:

# Helpdesk for Individual shareholders holding securities in physical form/ Non-Individual Shareholders holding securities in demat mode:

Shareholders facing any technical issue in login may contact Link Intime INSTAVOTE helpdesk by sending a request at <u>enotices@linkintime.co.in</u> or contact on: - Tel: 022 – 4918 6000.

## Helpdesk for Individual Shareholders holding securities in demat mode:

Individual Shareholders holding securities in demat mode may contact the respective helpdesk for any technical issues related to login through Depository i.e., NSDL and CDSL.

| Login type                         | Helpdesk details                                                                    |  |  |
|------------------------------------|-------------------------------------------------------------------------------------|--|--|
| Individual Shareholders holding    | Members facing any technical issue in login can contact NSDL helpdesk by            |  |  |
| securities in demat mode with NSDL | sending a request at <u>evoting@nsdl.co.in</u> or call at : 022 - 4886 7000 and 022 |  |  |
|                                    | - 2499 7000                                                                         |  |  |
| Individual Shareholders holding    | Members facing any technical issue in login can contact CDSL helpdesk by            |  |  |
| securities in demat mode with CDSL | sending a request at <u>helpdesk.evoting@cdslindia.com</u> or contact at toll free  |  |  |
|                                    | no. 1800 22 55 33                                                                   |  |  |

#### **Forgot Password:**

#### Individual shareholders holding securities in physical form has forgotten the password:

If an Individual shareholder holding securities in physical form has forgotten the USER ID [Login ID] or Password or both then the shareholder can use the "Forgot Password" option available on the e-Voting website of Link Intime: <u>https://instavote.linkintime.co.in</u>

- Click on 'Login' under 'SHARE HOLDER' tab and further Click 'forgot password?'
- Enter User ID, select Mode and Enter Image Verification code (CAPTCHA). Click on "SUBMIT".

In case shareholders is having valid email address, Password will be sent to his / her registered e-mail address. Shareholders can set the password of his/her choice by providing the information about the particulars of the Security Question and Answer, PAN, DOB/DOI, Bank Account Number (last four digits) etc. as mentioned above. The password should contain a minimum of 8 characters, at least one special character (@!#\$&\*), at least one numeral, at least one alphabet and at least one capital letter.

<u>User ID for Shareholders holding shares in Physical Form (i.e. Share Certificate)</u>: Your User ID is Event No + Folio Number registered with the Company

<u>User ID for Shareholders holding shares in NSDL demat account</u> is 8 Character DP ID followed by 8 Digit Client ID <u>User ID for Shareholders holding shares in CDSL demat account</u> is 16 Digit Beneficiary ID.

#### Institutional shareholders ("Corporate Body/ Custodian/Mutual Fund") has forgotten the password:

If a Non-Individual Shareholders holding securities in demat mode has forgotten the USER ID [Login ID] or Password or both then the shareholder can use the "Forgot Password" option available on the e-Voting website of Link Intime: <u>https://instavote.linkintime.co.in</u>

- Click on 'Login' under 'Corporate Body/ Custodian/Mutual Fund' tab and further Click 'forgot password?'
- Enter User ID, Organization ID and Enter Image Verification code (CAPTCHA). Click on "SUBMIT".

In case shareholders is having valid email address, Password will be sent to his / her registered e-mail address. Shareholders can set the password of his/her choice by providing the information about the particulars of the Security Question and Answer, PAN, DOB/DOI, Bank Account Number (last four digits) etc. as mentioned above. The password should contain a minimum of 8 characters, at least one special character (@!#\$&\*), at least one numeral, at least one alphabet and at least one capital letter.

## Individual Shareholders holding securities in demat mode with NSDL/ CDSL has forgotten the password:

Shareholders who are unable to retrieve User ID/ Password are advised to use Forget User ID and Forget Password option available at abovementioned depository/ depository participants website.

- It is strongly recommended not to share your password with any other person and take utmost care to keep your password confidential.
- ➢ For shareholders/ members holding shares in physical form, the details can be used only for voting on the resolutions contained in this Notice.
- During the voting period, shareholders/ members can login any number of time till they have voted on the resolution(s) for a particular "Event".

#### Process and manner for attending the Annual General Meeting through InstaMeet:

Shareholders/Members are entitled to attend and participate in the Annual General Meeting ("AGM") through VC/OAVM Facility being provided by Link Intime by following the below mentioned process:

- 1. Facility for joining the AGM through VC/OAVM shall open 15 minutes before the time scheduled for the AGM and shall be kept open till the expiry of 15 minutes after the schedule time on first come first basis.
- 2. Shareholders/Members with >2% shareholding, Promoters, Institutional Investors, Directors, KMPs, Chairpersons of Audit Committee, Nomination and Remuneration Committee, Stakeholders Relationship Committee and Auditors etc. may be allowed to the meeting without restrictions of first come first basis.

3. Shareholders/ Members will be provided with InstaMeet facility wherein Shareholders/ Members shall register their details and attend the AGM as under:

Open the internet browser and launch the URL: https://instameet.linkintime.co.in

Select the "Company" and 'Event Date' and register with your following details: -

- A. Demat Account No. or Folio No: Enter your 16 digit Demat Account No. or Folio No
- Shareholders/ members holding shares in CDSL demat account shall provide 16 Digit Beneficiary ID
- Shareholders/ members holding shares in NSDL demat account shall provide 8 Character DP ID followed by 8 Digit Client ID
- Shareholders/ members holding shares in physical form shall provide Folio Number registered with the Company
- B. **PAN**: Enter your 10-digit Permanent Account Number (PAN) (Members who have not updated their PAN with the Depository Participant (DP)/ Company shall use the sequence number provided to you, if applicable.
- C. Mobile No.: Enter your mobile number.
- D. Email ID: Enter your email id, as recorded with your DP/Company.

Click "Go to Meeting" (You are now registered for InstaMeet and your attendance is marked for the meeting).

Please refer the instructions (annexure) for the software requirements and kindly ensure to install the same on the device which would be used to attend the meeting. Please read the instructions carefully and participate in the meeting. You may also call upon the InstaMeet Support Desk for any support on the dedicated number provided to you in the instruction/ InstaMEET website.

## Instructions for Shareholders/ Members to Speak during the Annual General Meeting through InstaMeet:

- 1. Shareholders who would like to speak during the meeting must register their request 3 days in advance with the company on the specific email id created for the general meeting.
- 2. Shareholders will get confirmation on first cum first basis depending upon the provision made by the client.
- 3. Shareholders will receive "speaking serial number" once they mark attendance for the meeting.
- 4. Other shareholder may ask questions to the panellist, via active chat-board during the meeting.
- 5. Please remember speaking serial number and start your conversation with panellist by switching on video mode and audio of your device.

Shareholders are requested to speak only when moderator of the meeting/ management will announce the name and serial number for speaking

#### Instructions for Shareholders/ Members to Vote during the Annual General Meeting through InstaMeet:

Once the electronic voting is activated by the scrutinizer/ moderator during the meeting, shareholders/ members who have not exercised their vote through the remote e-voting can cast the vote as under:

- 1. On the Shareholders VC page, click on the link for e-Voting "Cast your vote"
- 2. Enter your 16 digit Demat Account No. / Folio No. and OTP (received on the registered mobile number/ registered email Id) received during registration for InstaMEET and click on 'Submit'.
- 3. After successful login, you will see "Resolution Description" and against the same the option "Favour/ Against" for voting.
- 4. Cast your vote by selecting appropriate option i.e. "Favour/Against" as desired. Enter the number of shares (which represents no. of votes) as on the cut-off date under 'Favour/Against'.
- 5. After selecting the appropriate option i.e. Favour/Against as desired and you have decided to vote, click on "Save". A confirmation box will be displayed. If you wish to confirm your vote, click on "Confirm", else to change your vote, click on "Back" and accordingly modify your vote.
- 6. Once you confirm your vote on the resolution, you will not be allowed to modify or change your vote subsequently.

**Note:** Shareholders/ Members, who will be present in the Annual General Meeting through InstaMeet facility and have not casted their vote on the Resolutions through remote e-Voting and are otherwise not barred from doing so, shall be eligible to vote through e-Voting facility during the meeting. Shareholders/ Members who have voted through Remote e-Voting prior to the Annual General Meeting will be eligible to attend/ participate in the Annual General Meeting through InstaMeet. However, they will not be eligible to vote again during the meeting.

Shareholders/ Members are encouraged to join the Meeting through Tablets/ Laptops connected through broadband for better experience.

Shareholders/ Members are required to use Internet with a good speed (preferably 2 MBPS download stream) to avoid any disturbance during the meeting.

Please note that Shareholders/ Members connecting from Mobile Devices or Tablets or through Laptops connecting via Mobile Hotspot may experience Audio/Visual loss due to fluctuation in their network. It is therefore recommended to use stable Wi-FI or LAN connection to mitigate any kind of aforesaid glitches.

In case shareholders/ members have any queries regarding login/ e-voting, they may send an email to <u>instameet@linkintime.co.in</u> or contact on: - Tel: 022-49186175.

#### Guidelines to attend the AGM proceedings of Link Intime India Pvt. Ltd.: InstaMEET

For a smooth experience of viewing the AGM proceedings of Link Intime India Pvt. Ltd. InstaMEET, shareholders/ members who are registered as speakers for the event are requested to download and install the Webex application in advance by following the instructions as under:

a) Please download and install the Webex application by clicking on the link https://www.webex.com/downloads.html/

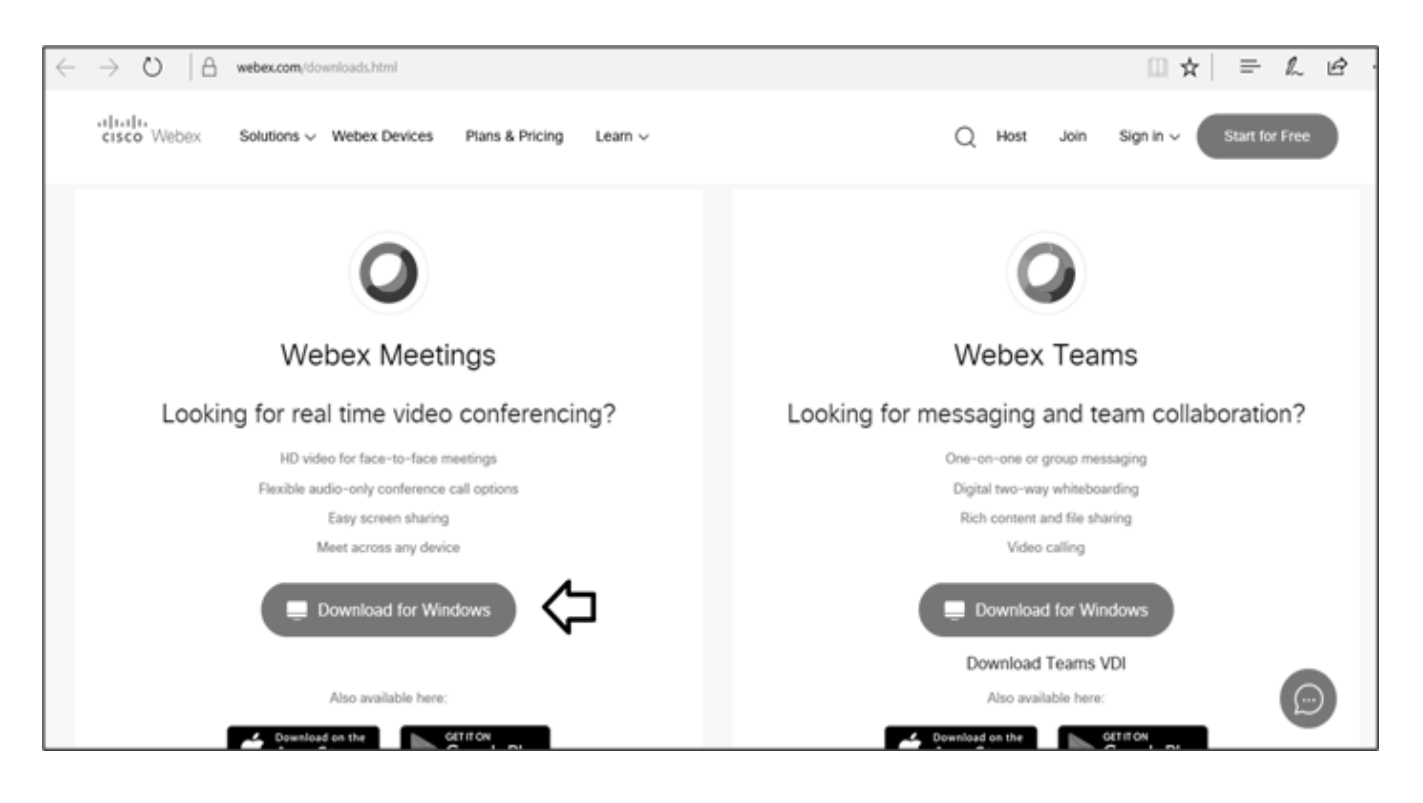

## Annual Report 2023-24

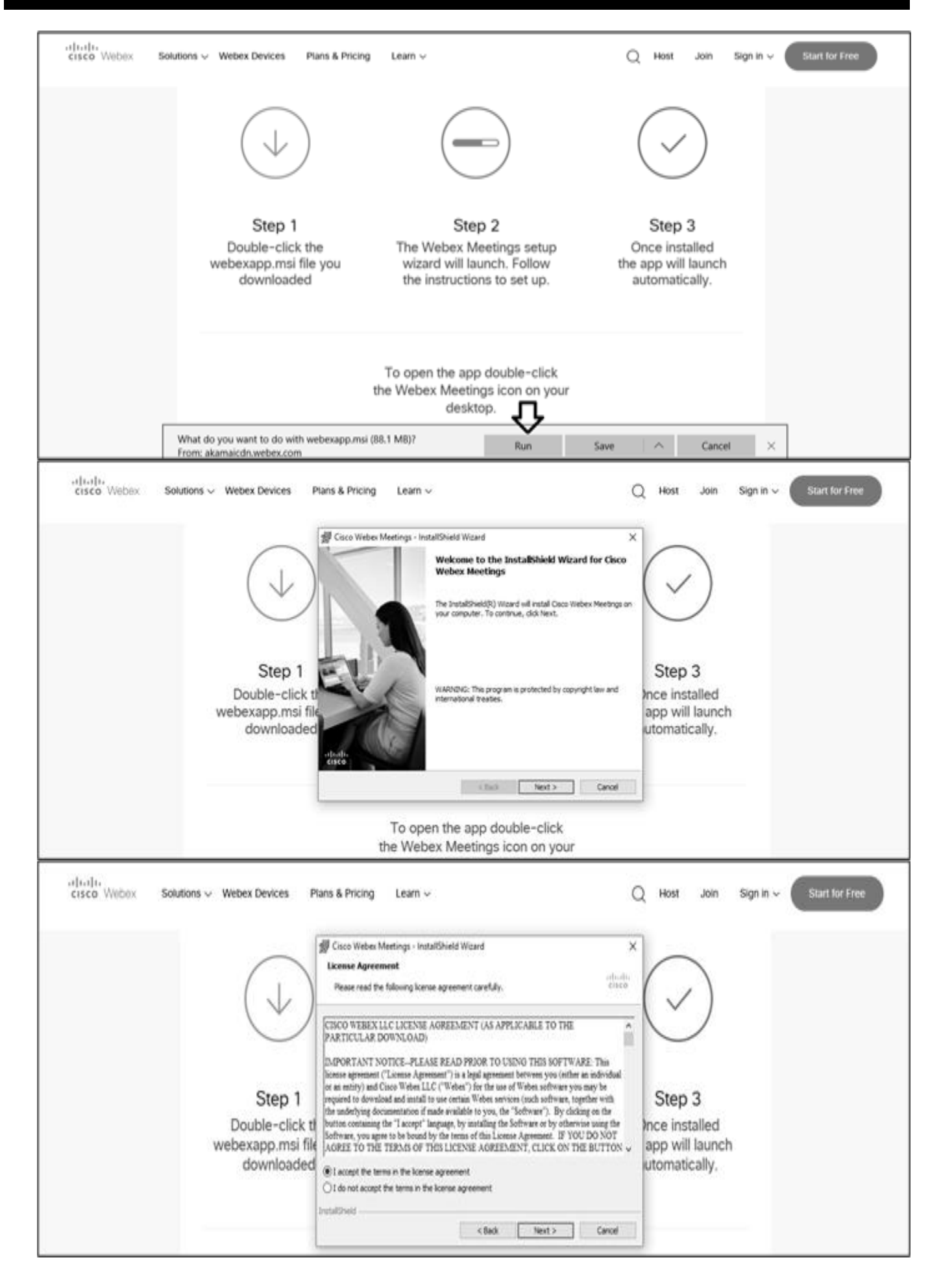

## Annual Report 2023-24

| cisco Webex Solutions ~ Webex Devices Pi                     | ans & Pricing Learn ~ (                                                                                                    | Q Host Join Sign in 🗸 Start for Fre                          |
|--------------------------------------------------------------|----------------------------------------------------------------------------------------------------|--------------------------------------------------------------|
| $(\downarrow)$                                               | Cisco Webex Meetings - InstallShield Wizard A<br>Ready to Install the Program<br>The wizard is ready to begin installation.<br>Cick Install to begin the installation.<br>If you want to review or change any of your installation settings, dick Back. Click Cancel to<br>exit the ward. |                                                              |
| Step 1<br>Double-click ti<br>webexapp.msi file<br>downloaded |                                                                                                    | Step 3<br>Ince installed<br>app will launch<br>utomatically. |
|                                                              | Intalthed                                                                                                    |                                                              |

#### or

**Nalwa Sons Investments Limited** 

b) If you do not want to download and install the Webex application, you may join the meeting by following the process mentioned as under:

| Step 1 | Enter your First Name, Last Name and Email ID and click on Join Now.                                                                                             |
|--------|----------------------------------------------------------------------------------------------------|
| 1 (A)  | If you have already installed the Webex application on your device, join the meeting by clicking on Join Now                                                     |
| 1 (B)  | If Webex application is not installed, a new page will appear giving you an option to either Add Webex to chrome or Run a temporary application.                 |
|        | Click on Run a temporary application, an exe file will be downloaded. Click on this exe file to run the application and join the meeting by clicking on Join Now |

cisco Webex

| Event Information:                                                                                                    |                  |                                                            |                                                                    | Kovist - Mental Jime                                       |
|----------------------------------------------------------------------------------------------------|------------------|------------------------------------------------------------|--------------------------------------------------------------------|------------------------------------------------------------|
| Event status:<br>Date and time:                                                                                                    | Je<br>Y          | in Event Now                                               | vent now because it has not started.                               |                                                            |
| Duration:<br>Description:<br>By joining this event, you are accepting the Cisco Webex <u>Terms of Service</u> and <u>Privacy</u><br><u>Statement</u> . | 2<br>1<br>1<br>1 | irst name:<br>ast name:<br>mail address:<br>vent password: |                                                                    | Mention your First<br>name, Last name and<br>email address |
|                                                                                                    | ~                |                                                            | -# Join by browser NEW!<br>If you are the host, start, your event. |                                                            |

#### FOR ATTENTION OF SHAREHOLDERS

 Those Members, who hold shares in physical form or who have not registered their email address with the Company and who wish to participate in the 53<sup>rd</sup> AGM or cast their vote through remote e-Voting or through the e-Voting system during the meeting, may obtain the login ID and password by sending scanned copy of (i) a signed request letter mentioning the name, folio number and complete address; and (ii) self attested scanned copy of the PAN Card and any document (such as Driving Licence, Bank Statement, Election Card, Passport, Aadhar Card) in support of the address of the Member as registered with the Company; to the email address of the Company <u>investorcare@nalwasons.com</u>.

In case shares are held in demat mode, Members may obtain the login ID and password by sending scanned copy of

- (i) a signed request letter mentioning your name, DP ID-Client ID (16 digit DP ID + Client ID or 16 digit beneficiary ID);
- (ii) self attested scanned copy of client master or Consolidated Demat Account statement; and
- (iii) self attested scanned copy of the PAN Card, to the email address of the Company investorcare@nalwasons.com
- 2. Members are requested to immediately notify to the Registrar any change in their address, in respect of equity shares held in physical mode and to their depository participants (DPs) in respect of equity shares held in dematerialised form.
- 3. The Securities & Exchange Board of India ("SEBI") vide its circular SEBI/HO/MIRSD/ MIRSD\_RTAMB/P/CIR/2021/655 dated November 3, 2021 read with clarification circular SEBI/HO/MIRSD/MIRSD\_RTAMB/P/CIR/2021/687 dated December 14, 2021 has notified simplified norms for processing investors service request by Registrar and mandatory furnishing/updation of PAN, KYC, Bank details, Nomination details and specimen signature by all share holders holding share in physical form.

Accordingly, the shareholders of the Company holding shares in physical form are requested to submit the following documents/information to the Registrar and Share Transfer Agent ("RTA") of the Company:

- Update valid PAN and KYC details in Form ISR-1;
- Nomination details in Form SH-13 or submit declaration to 'Opt-out' in Form ISR-3;
- Submit Form SH-14 to change nomination details;
- Contact details including Postal address with PIN code, Mobile Number, E-mail address;
- Bank Account details including name of Bank and branch address, Bank account number, IFS code; and
- Register/update Specimen Signature in Form ISR-2, duly attested by the banker of the concerned Shareholders, along with original cancelled cheque with respective name(s) printed thereon or extracts of the Bank Passbook / Statement reflecting their bank account details, duly attested by the Bank.

Further, in terms of SEBI circular SEBI/HO/MIRSD/MIRSD\_RTAMB/P/CIR/2022/8 dated January 25, 2022 and as an on-going measure to enhance ease of dealing in shares by the shareholders, the securities will be issued in dematerialized form only while processing certain service requests including issue of duplicate securities certificate, endorsement, sub-division / splitting of securities certificate, consolidation of securities certificates/folios, transmission, transposition etc. Therefore, the shareholder(s)/ claimant(s) are requested to submit duly filled up Form ISR-4 along with the documents /details specified therein for processing any requests pertaining to the abovementioned services requests to the Registrar.

Shareholders are requested to kindly update respective Email Id and Mobile No. with Registrar of the Company for records as well as for receiving communications by electronic means. The shareholders are requested to convert their shareholding in Dematerialised Form to eliminate the risk associated with the physical share certificate including Freezing of Folio.

The relevant forms for the aforementioned submissions are available at the website of the Company at : <u>www.nalwasons.com</u>

The shareholders are advised to provide the duly filled-in and signed documents along with the related proofs to the Registrar.

You are requested to ignore this communication if you have already updated/submitted the aforesaid information.

- 4. Pursuant to Master Circular dated May 7, 2024 issued by SEBI, it is mandatory for shareholders of physical folios to update their PAN, Contact details (postal address with PIN and mobile number), bank account details and Specimen signature of shareholders ('KYC details') and Choice of Nomination with RTA for availing any service requests. With effect from April 01, 2024, for shares held in physical mode, dividend declared and paid by the Company, if any, shall be paid only through electronic mode, upon furnishing all the aforesaid KYC details, as may be applicable. Shareholders of such physical folios, wherein any one of the above cited documents/details are not available, would be eligible: -
  - to lodge grievance or avail any service request from the RTA only after furnishing the complete documents / details as mentioned above;
  - to payment of dividend in respect of such physical Folios, only through electronic mode with effect from April 01, 2024, upon updation of all KYC details. Necessary forms for updating KYC details and Choice of Nomination could be downloaded from the website of the Company and RTA.
- 5. The Company's equity shares are compulsorily traded in dematerialised form by all investors Shareholders are requested to get the shares dematerialised in their own interest.
- 6. The Company has created an Email Id. 'investorcare@nalwasons.com', which is being used exclusively for the purpose of redressing the complaints of the investors.
- 7. Members should quote their Folio No. / DP Id-Client Id, email addresses, telephone / fax numbers to get a prompt reply to their communications.
- 8. The annual accounts and other related documents of the subsidiaries are available at the website of the Company at <u>www.nalwasons.com</u> and will be made available to any member of the Company who may be interested in obtaining the same. The consolidated financial statements of the Company include the financial results of all the subsidiary companies. The annual accounts of the subsidiary companies would be open and accessible for inspection by shareholder / investor at registered office of the Company and registered office of the subsidiary companies on any working day except holidays.
- 9. The Scrutinizer shall after the conclusion of e-Voting at the 53<sup>rd</sup> AGM, first download the votes cast at the AGM and thereafter unblock the votes cast through remote e-Voting and shall make a consolidated scrutinizer's report of the total votes cast in favour or against, invalid votes, if any, and whether the resolution has been carried or not, and such Report shall then be sent to the Chairman or a person authorized by him, within 2 working days from the conclusion of the 53<sup>rd</sup> AGM, who shall then countersign and declare the result of the voting forthwith. Subject to receipt of requisite number of votes, the Resolutions proposed in the Notice shall be deemed to be passed on the date of the AGM, i.e. Monday, September 30, 2024.
- 10. Members who wish to inspect the Register of Directors and Key Managerial Personnel and their shareholding maintained under section 170 of Companies Act, 2013 and Register of Contracts or arrangements in which directors are interested maintained under section 189 of the Companies Act, 2013 and Relevant documents referred to in this Notice of AGM and explanatory statement on the date of AGM in electronic mode can send an email to <u>investorcare@nalwasons.com</u>.